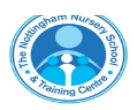

# AguidetojoiningaclassTeamsmeeting

# Do I need an account to join the Teams meeting?

No, you do not need an account to join the meeting.

# What do I need to join the Teams meeting?

Any mobile device (phone, tablet or iPad) or computer with an internet connection. Preferably with a camera or webcam.

# Joining the teams meeting on a mobile device

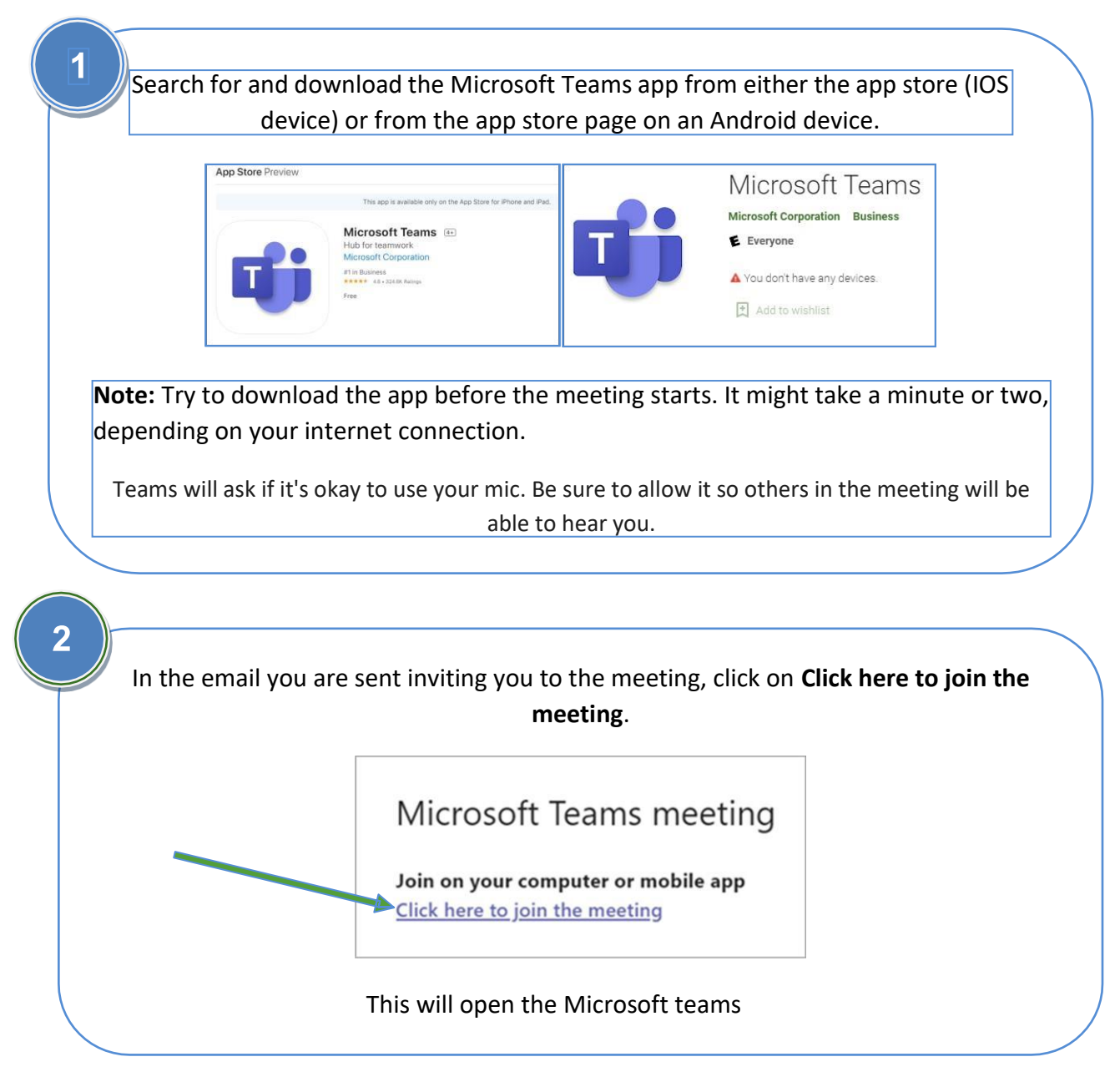

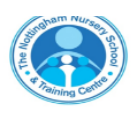

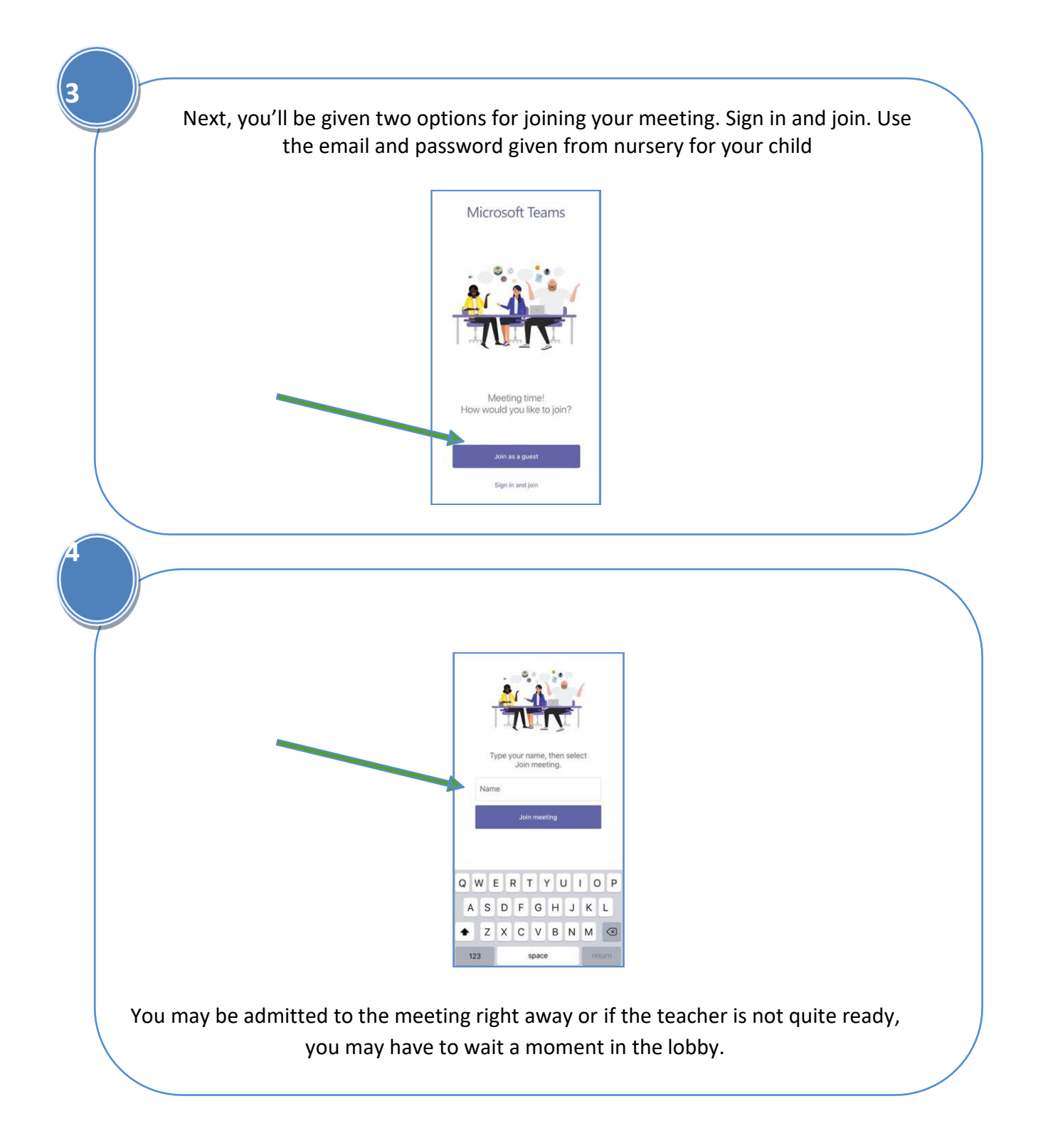

Once you're in the meeting, you can turn your video or mic on or off by tapping on the middle of your screen to show the meeting controls. Tap again to hide them.

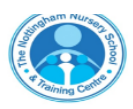

#### Joining the teams meeting on a laptop or computer

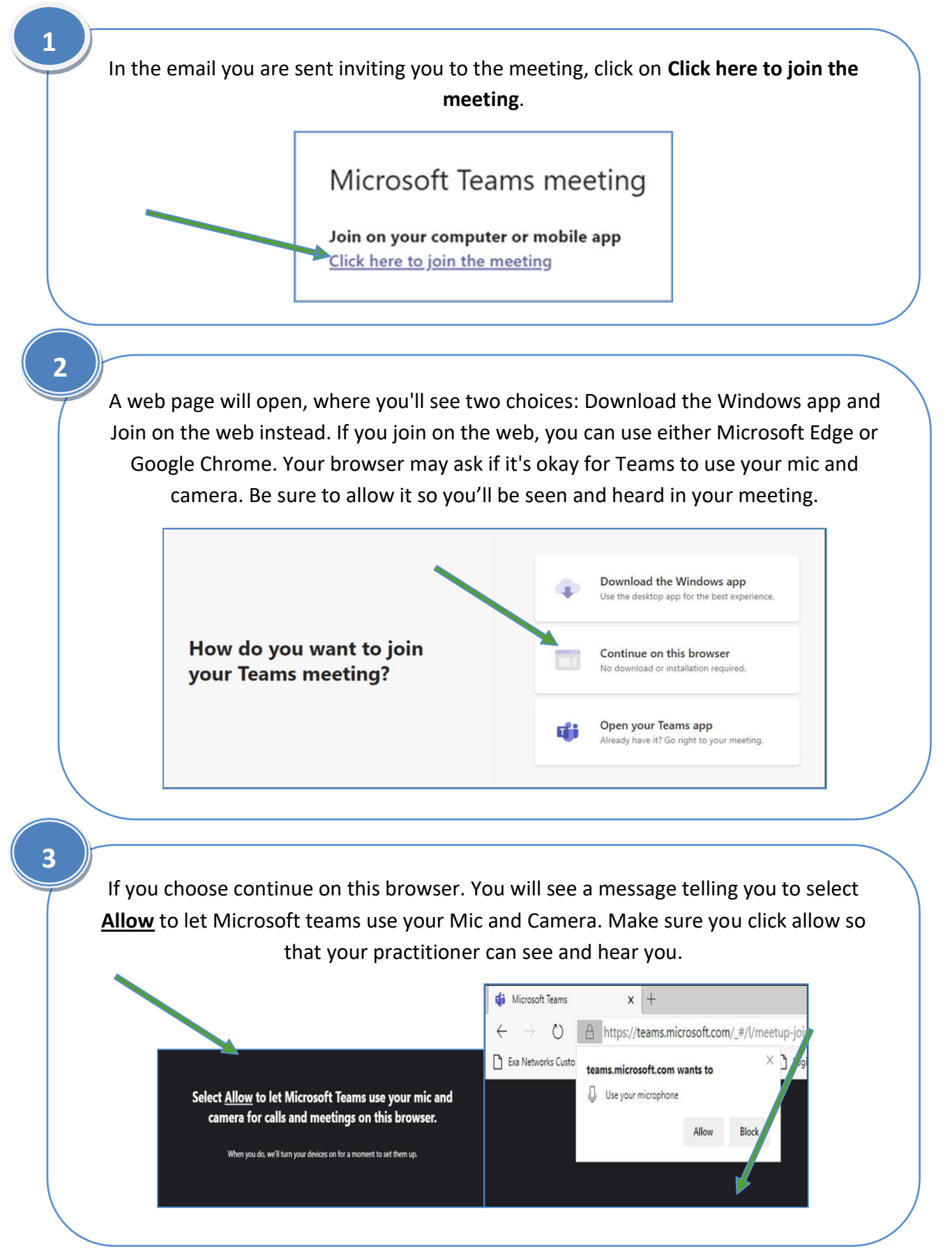

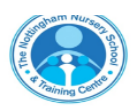

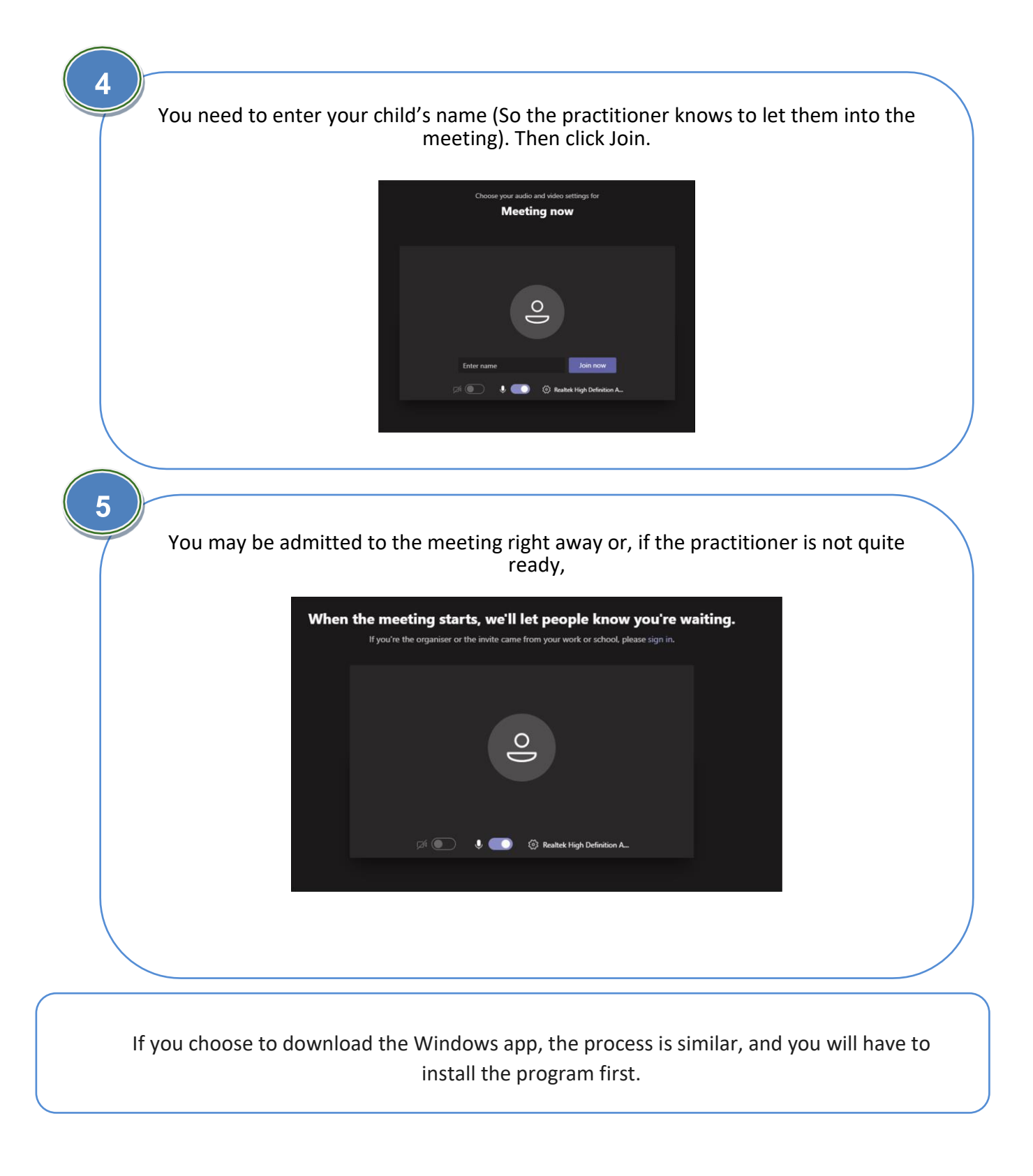